#### **Preferences Menu**

The Preferences menu allows employees to maintain their user ID and password, store two email addresses, and set up challenge questions. User IDs and passwords can be changed at any time. With the ability to store two email addresses in EPP, employees can receive email notifications from NFC and recover lost user IDs and passwords.

### **Requests for EPP Access**

Employees should access the NFC home page on the Internet *(www.nfc.usda.gov)* and select My EPP. To obtain a password, employees should select the signup icon. The password will be mailed directly to the employee by NFC. The NFC-assigned password must be changed by the employee on the first access of the EPP. Employees are encouraged to periodically change this password to ensure confidentiality.

# **System Requirements**

- A personal computer with Internet capabilities
- Access to the Internet with one of the following browsers:
  - Microsoft Internet Explorer Version 6 or higher
  - Netscape
  - Firefox Version 3 or higher
  - Safari
- A browser supporting 128-bit Secure Socket Layer encryption (United States version)

#### **Procedure and Online Help**

Additional information on the use of EPP/ESS is available to employees within the EPP Procedure Manual. The EPP procedure can be accessed from the **Publications** link of NFC's Home Page (*www.nfc.usda.gov*). Online help is also available within EPP itself by selecting the **Help** link on the EPP top navigation menu.

#### **Additional Information**

Employees with questions about their EPP should contact their agency personnel office. Agencies needing additional information on the EPP should contact the Client Management staff at:

Client Management Branch National Finance Center, USDA ATTN: CS-0811 P.O. Box 60000 New Orleans, LA 70160-0001 email: customer.support@usda.gov

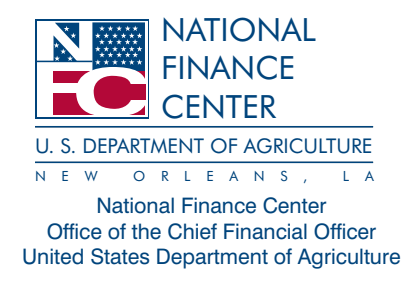

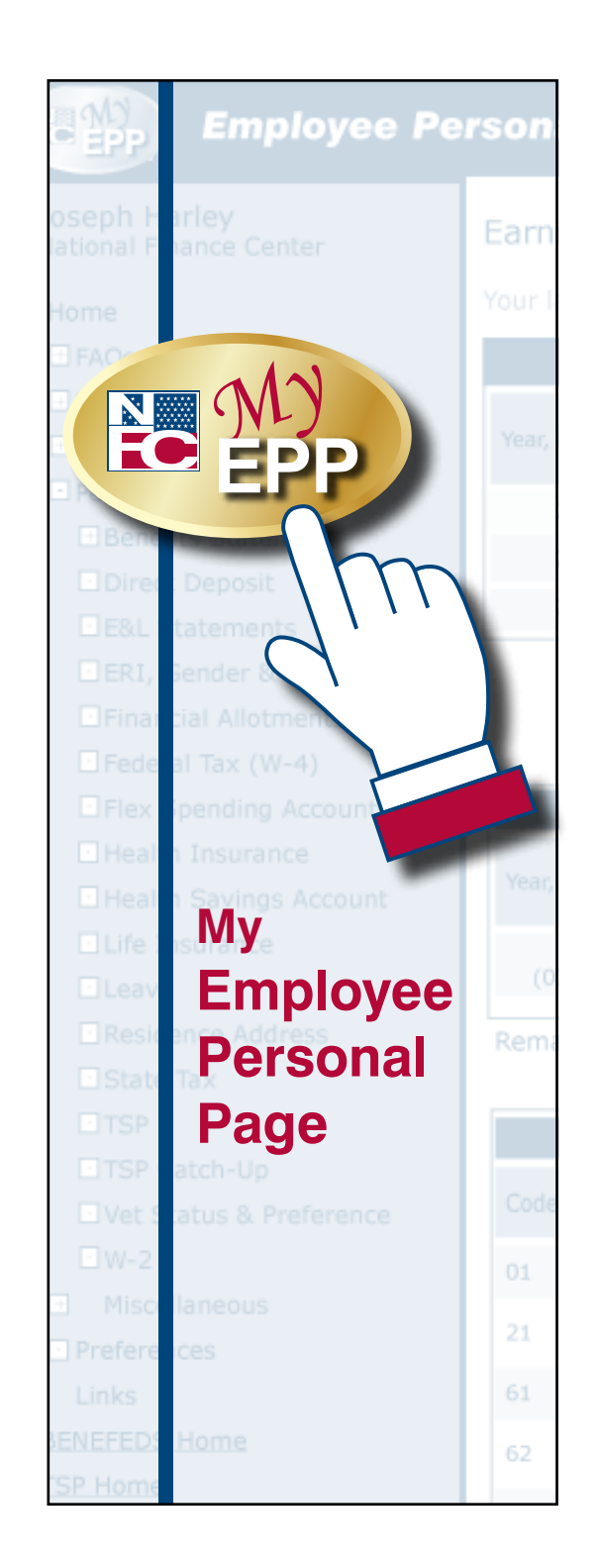

# The Employee Personal Page (EPP) allows employees serviced by

the National Finance Center (NFC) to view their payroll, leave, health and life insurance, W-2, and other personal information. EPP also allows employees to use a self-service feature to request updates to specific payroll related information.

| Employee Pe                              | Personal Page Pay Period C         |                                 |                               |                    |              |                 |             |                      |               | endar <u>Help</u> <u>Conta</u> | ct Us Log ou |                             |  |  |
|------------------------------------------|------------------------------------|---------------------------------|-------------------------------|--------------------|--------------|-----------------|-------------|----------------------|---------------|--------------------------------|--------------|-----------------------------|--|--|
| Joseph Harley<br>National Finance Center | Earning                            | s & Leave State                 | ments                         |                    |              |                 |             |                      |               |                                |              |                             |  |  |
| ⊞Home                                    | Your lates                         | t salary is \$61,234,0          | 0 at Grade 1                  | 1 Step 03          |              |                 |             |                      |               |                                |              |                             |  |  |
| ⊞ FAQs                                   | E&L Statement Summary              |                                 |                               |                    |              |                 |             |                      | 1             | Exa                            | mple of      | the Earnings and            |  |  |
| Financial Disclosure Leave Calculator    | Year, Pay I                        | PayPlan<br>Period Grade<br>Step | Salary                        | P/P<br>Gross Pay   | P/P Net Pay  | Dates Covered   |             | Official<br>Pay Date |               | _                              |              |                             |  |  |
| Personal Info                            | 2010                               | 06 GS 11 03                     | \$61 234 00                   | \$2 347 20         | \$1 388 43   | 03/14/2010 to ( | 3/27/2010   | 4/8/20               | 10            |                                |              | Self Ser                    |  |  |
| Benefits Statement                       | 2009                               | , 23 GS 11 02                   | \$58,291,00                   | \$2,234.40         | \$504.14     | 11/08/2009 to 1 | 1/21/2009   | 12/3/20              | 09            |                                |              | Within the F                |  |  |
| Direct Deposit                           | 2009                               | , 17 GS 11 02                   | \$58,291.00                   | \$2,234.40         | \$1,617.80   | 08/16/2009 to 0 | 8/29/2009   | 9/10/20              | 09            |                                |              | vviu in uie F               |  |  |
| E&L Statements                           |                                    |                                 |                               |                    |              |                 |             |                      | <u> </u>      |                                |              | have the ab                 |  |  |
| ERI, Gender & Disability                 |                                    |                                 |                               |                    |              |                 |             |                      |               |                                |              | feature to m                |  |  |
| Federal Tax (W-4)                        |                                    |                                 |                               |                    | Printer-F    | Friendly        | View PDF    | W View D             | OC (Word)     | View XIs (Excel)               |              | their direct                |  |  |
| Pay Period E&L Details                   |                                    |                                 |                               |                    |              |                 |             |                      |               |                                | Federal and  |                             |  |  |
| Health Insurance                         |                                    |                                 |                               |                    | PayPlan      |                 |             |                      |               | Ret Deductions                 |              |                             |  |  |
| Health Savings Account                   | Year, Pay                          | Period                          | Employing A                   | Employing Agency G |              |                 | Salary      | SCD for L            | eave 1<br>A   | 'his<br>Appointment            |              | spending a                  |  |  |
| Life Insurance                           | (02/14                             | 2010, 06                        | OFFICE OF THE CHIEF FINANCIAL |                    |              | GS 11 03        | \$61,234.00 | 11/23/20             | 03            | \$1,311.07                     |              | residence a                 |  |  |
| Leave                                    | (03/14/2010 to 03/27/2010) OFFICER |                                 |                               |                    |              |                 |             |                      |               |                                |              | for current a               |  |  |
| Residence Address                        | Remarks                            |                                 |                               |                    |              |                 |             |                      |               |                                |              | Employees                   |  |  |
|                                          |                                    |                                 |                               |                    |              |                 |             |                      |               |                                | -            | their previo                |  |  |
| TSP Catch-Up                             |                                    |                                 |                               |                    | Earnings and | d Deductions    |             |                      |               |                                |              | trencetion                  |  |  |
| Vet Status & Preference                  | Code                               | Code Description                |                               |                    |              |                 |             | Hours<br>YTD         | Amount<br>P/P | Amount<br>YTD                  |              | transactions                |  |  |
| ⊡W-2                                     | 01                                 | REGULAR TIME                    |                               |                    |              |                 | 70.75       | 190.50               | 2,07          | 5.80 5,458.14                  |              | Timo Ma                     |  |  |
| Miscellaneous                            | 21                                 | 21 OVERTIME - PREMIUM RATE      |                               |                    |              |                 |             | 15.50                |               | 582.18                         |              |                             |  |  |
| Links                                    | 61                                 | ANNUAL LEAVE                    |                               |                    |              |                 |             | 3.00                 |               | 85.26                          |              | For agencie                 |  |  |
| BENEFEDS Home                            | 62                                 | STOK LEAVE                      |                               |                    |              |                 |             | 24.75                | 26            | 4.06 703.06                    |              | Manager or                  |  |  |
| TSP Home                                 |                                    |                                 |                               |                    |              |                 | 9.00        | 24.75                | 20            | 4.00 703.90                    |              | the obility to              |  |  |
| OWCP Claimant Query System               | 64 COMPENSATORY TIME               |                                 |                               |                    |              |                 | .25         | .25                  |               | 7.34 7.34                      |              |                             |  |  |
| powered by                               | 66                                 | OTHER LEAVE                     |                               |                    |              |                 |             | 29.50                |               | 835.22                         |              | attendance                  |  |  |
|                                          | **                                 | **** PAY PERIOD HOU             | RS & GROSS P/                 | Y ****             |              |                 | 80.00       |                      | 2,34          | 7.20 7,672.10                  |              | also provide<br>establish a |  |  |

#### **Features**

- EPP is convenient, reliable, easy to navigate, and can be accessed 24 hours a day, 7 days a week.
- · EPP allows employees to view and change data (by using the Self Service option) without having to submit change requests to their agency personnel office.
- EPP delivers data needed by the employee for income and W-2 verification.

# Personal Info Menu

The Personal Info menu provides employees access to their current information for direct deposit, Earnings and Leave Statement, Personal Benefits Statement, financial allotments, Federal tax (W-4), Flexible Spending Accounts, health insurance, Health Savings Account, life insurance, leave, residence address, Federal tax, state tax, Thrift Savings Plan (TSP), Veterans Status/ Preference, and W-2.

#### Leave Statement window

# vice Option

Personal Info menu, employees pility to use the self-service hake online change requests to deposit, financial allotments, d state tax withholdings, flexible ccounts, health insurance, address, and TSP contributions and future pay periods. can also view a history of usly submitted self-service S.

#### anager (for STAR 5.0 Users)

es using STAR 5.0, the Time ption provides employees with o record their daily time and (T&A) data. This functionality es employees the ability to default schedule to use as a starting point each pay period.

Each agency must elect to offer its employees the Time Manager daily entry option before they can begin using this feature of EPP. This option is activated at the contact point level.

#### Leave Calculator

The Leave Calculator provides employees the ability to track leave accruals and usage.